# User guide for free quota printing/photocopying/scanning

• For each academic year, SHTM students who signed the SHTM Credo before the deadline is allocated a free printing quota of **<u>150 pages in black-and-white</u>**,

| Paper size / Printing  | Print quota to be deducted |
|------------------------|----------------------------|
| (black-and-white only) |                            |
| A4 single-sided        | 1                          |
| A4 double-sided        | 2                          |
| A3 single-sided        | 2                          |
| A3 double-sided        | 4                          |

- For the eligible user, the user name and password were sent to you by email. You have to use those mentioned user name and password to login to the printer drive (Quota Printer) on the PC in RC (on 4/F). Then, use your student ID card to release the print job in the printer/photocopier.
- The free quota is non-refundable, non-transferable, and cannot be carried forward.
- The free print quota will be deducted in case of a paper jam, toner low, stuck of print queue, and the like.
- If you lose your student ID card, please report to RC immediately. Your quota will be deducted for any unauthorized print jobs made *before* you report the card lost.
- For technical support and assistance in using the printers, please enquire at the RC Counter in person or call our technician at tel. 3400 2155.

# A. Steps for printing:

1. Click "Print", select printer "Quota Printer on papercut"

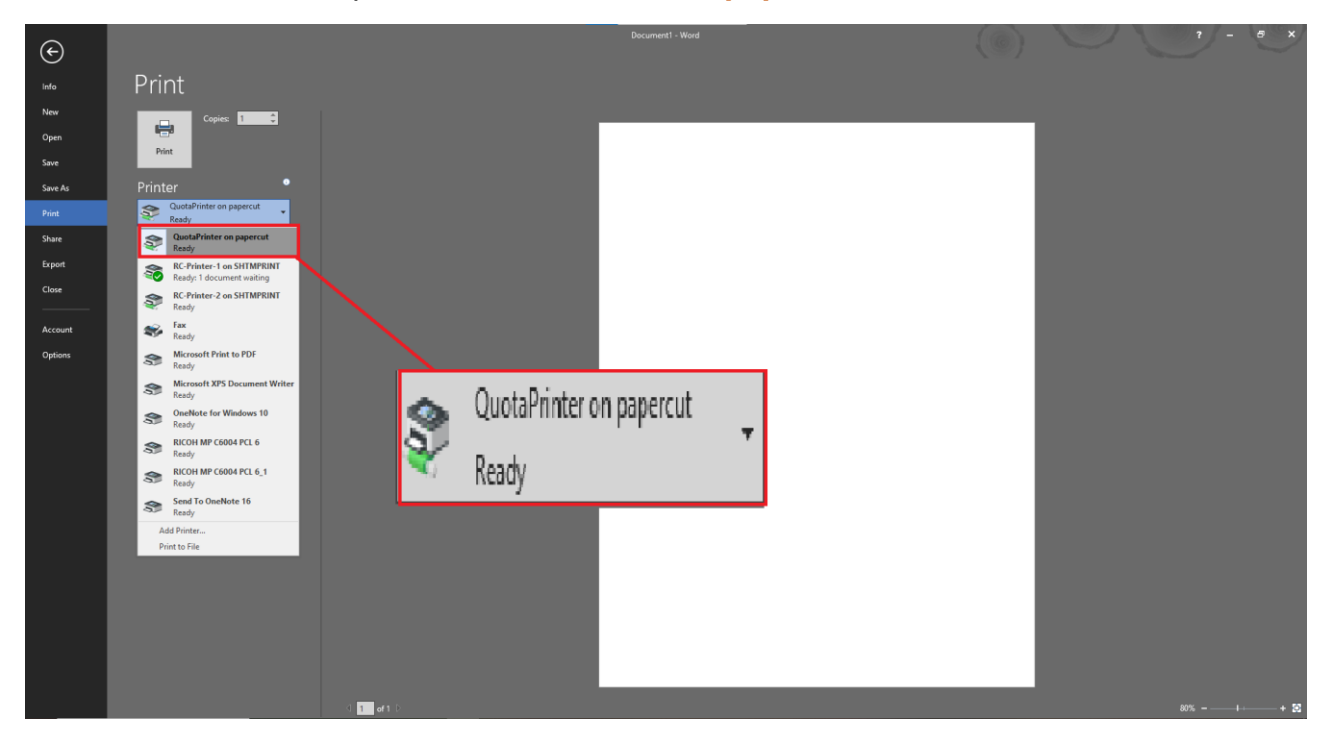

2. Enter the *User Name* (e.g. 16xxxxxD) in "Login User Name" and *Password* "Login Password", and then click "OK". The User Name and Password were sent by email.

| Document1 - Word                                                                                                    |                                                  |                |
|----------------------------------------------------------------------------------------------------|--------------------------------------------------|----------------|
| File Home. Insert Design Layout References Mallings Review View 🖓 Tell min what you want to do                                                                                                    | Sign in                                          | <b>A</b> Share |
| Caller Body - 16 + A A A + 4 + 4 A A = 4 + A A + 4 + 4 A A = 4 + A + 4 + A A + 4 + 4 A A = 4 + 12 + 12 + 12 + 12 + 12 + 12 + 12 +                                                                                                    | P Find ←<br>Bic Replace<br>P Select ←<br>Fifting |                |
| Clipboard G Fort G Paragraph G Styles                                                                                                    | ra Editing                                       | ^              |
| Capaced a feet a Peeppe a general a general a gener | is Editing                                       | ~              |
| Username:                                                                                                    |                                                  |                |
| Password:                                                                                                    |                                                  |                |
|                                                                                                    |                                                  | pc-toast-      |
|                                                                                                    |                                                  | THEM HOU       |

**3**. Go to the printer (next to the journal cabinet in RC); place your student ID card on the smart card reader to release the print job. You may see your print queue in RC.

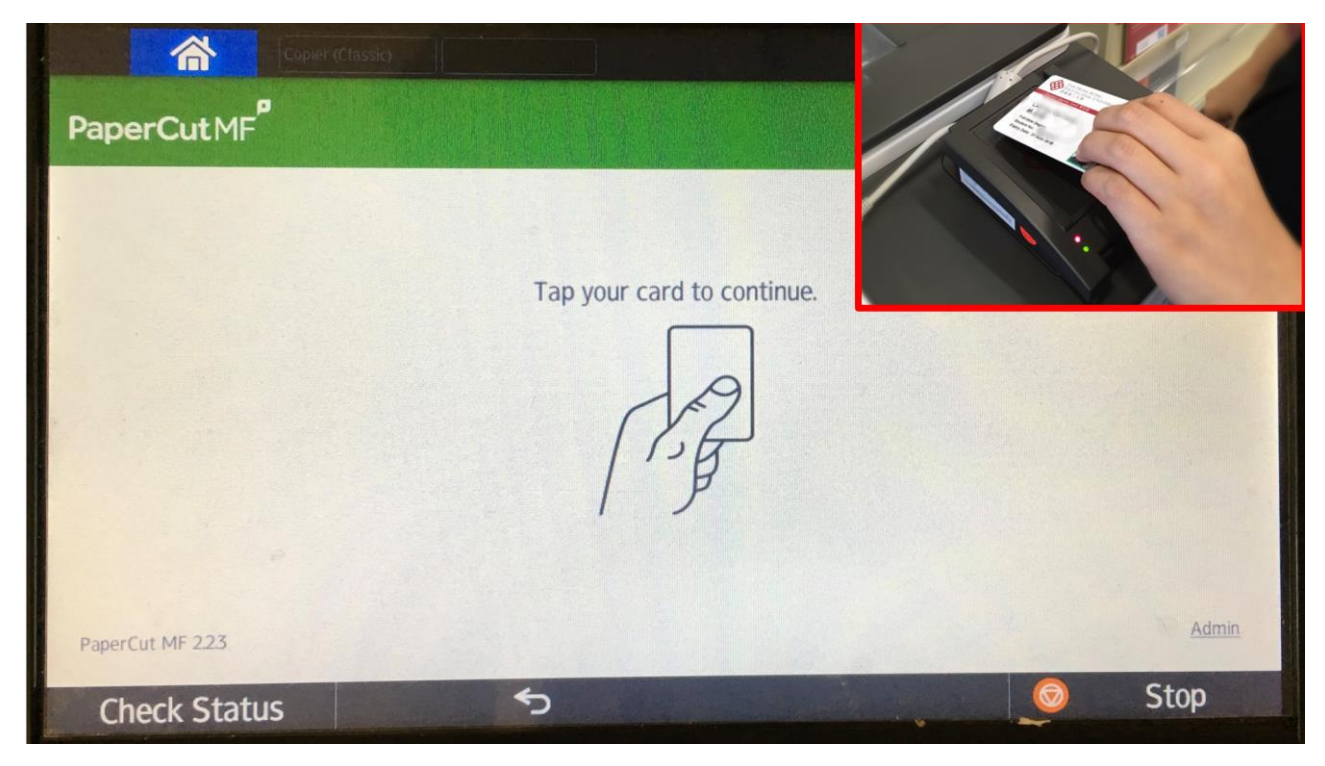

4. Choose "Print all" to print out all documents at once.

| PaperCutMF   | pier (Classic)       |                   |      |
|--------------|----------------------|-------------------|------|
|              | You have 1 print job | pending Print all |      |
|              | Print release        | Device functions  |      |
| Check Status | 5                    |                   | Stop |

5. OR choose "Print release" to print the specific document.

Select the document you want to release, then press "Print".

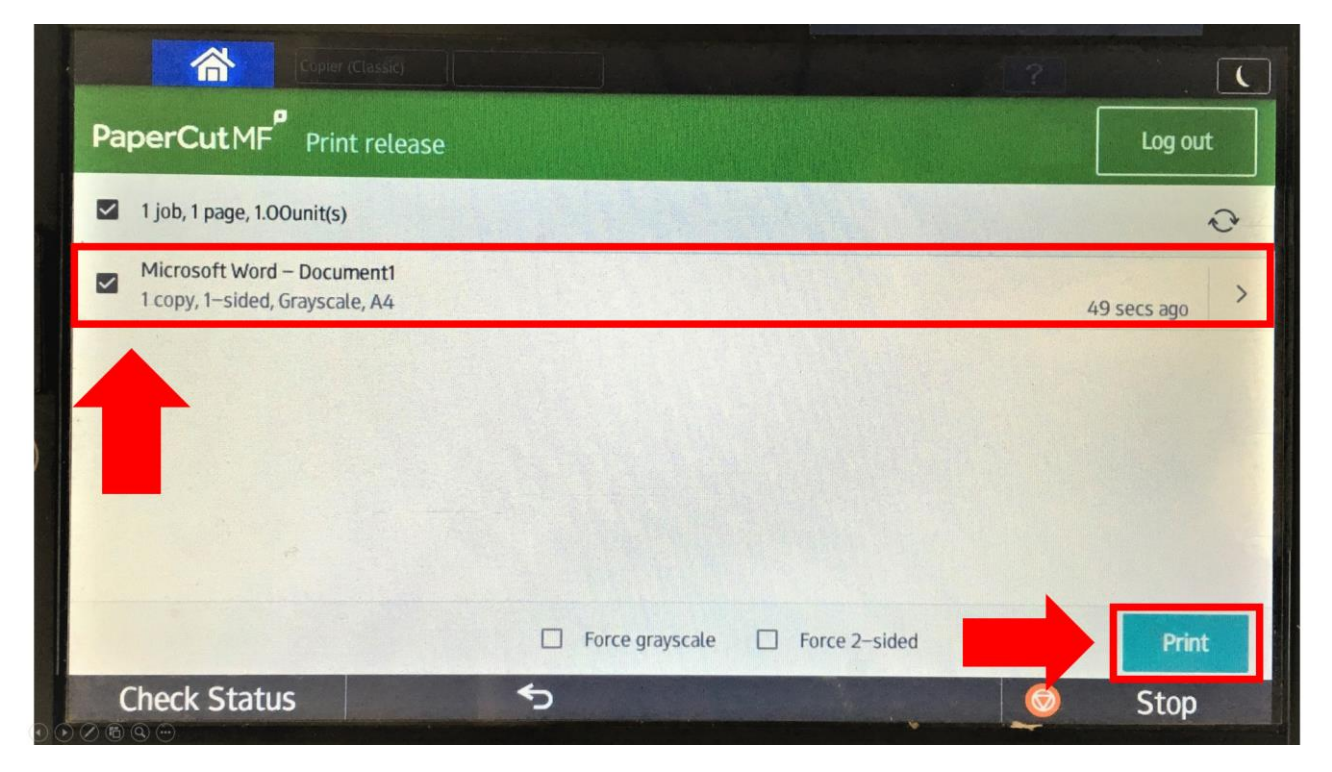

6. Place your student ID card again to exit.

### **B. Steps for photocopying:**

1. Go to the printer, place your student ID card on the smart card reader. Choose "Device functions"

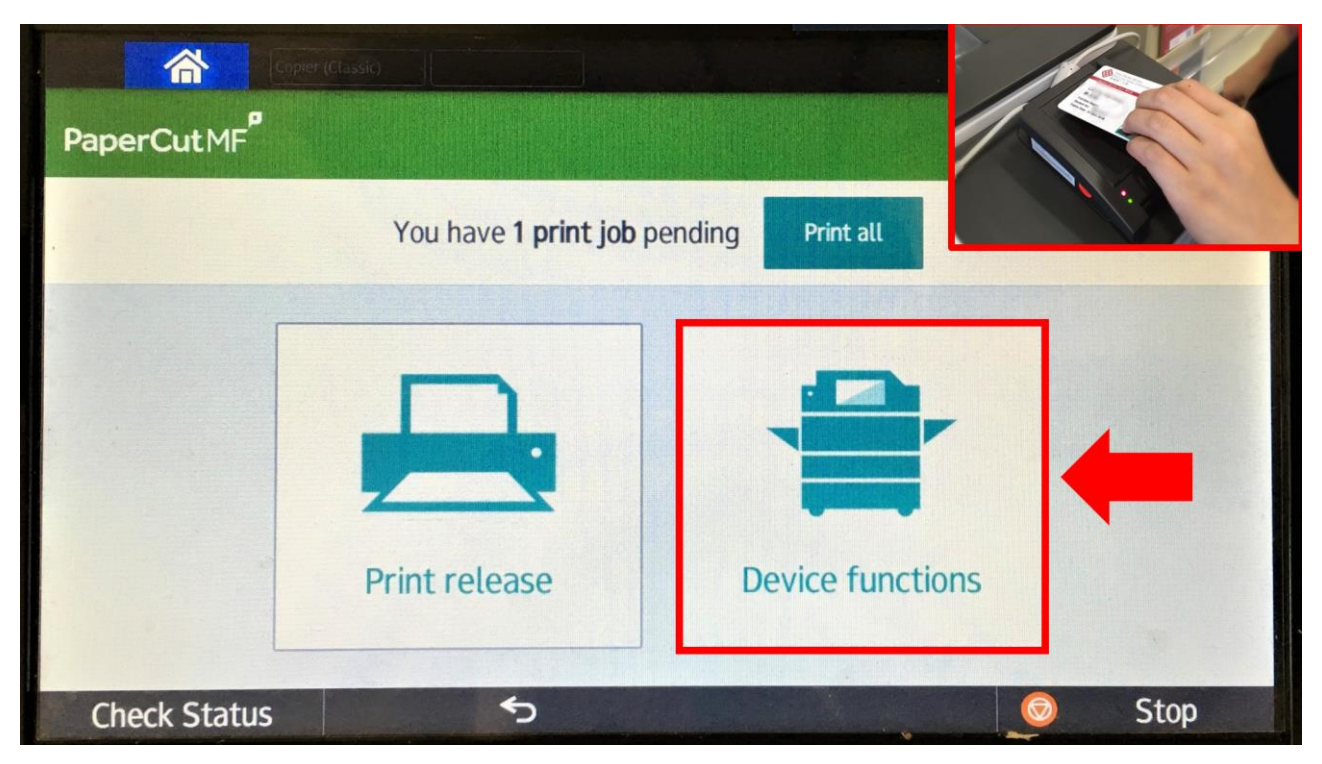

2. Select "Use device functions".

| Copier (     | Classic)                       | ? | C       |
|--------------|--------------------------------|---|---------|
|              | ess approved                   |   | Log out |
|              |                                |   |         |
|              |                                |   |         |
|              | Account<br>My personal account |   |         |
|              | Balance<br>121.00unit(s)       |   |         |
|              | Use device functions           |   |         |
| -            |                                |   |         |
|              |                                |   |         |
| Check Status | 5                              |   | Stop    |

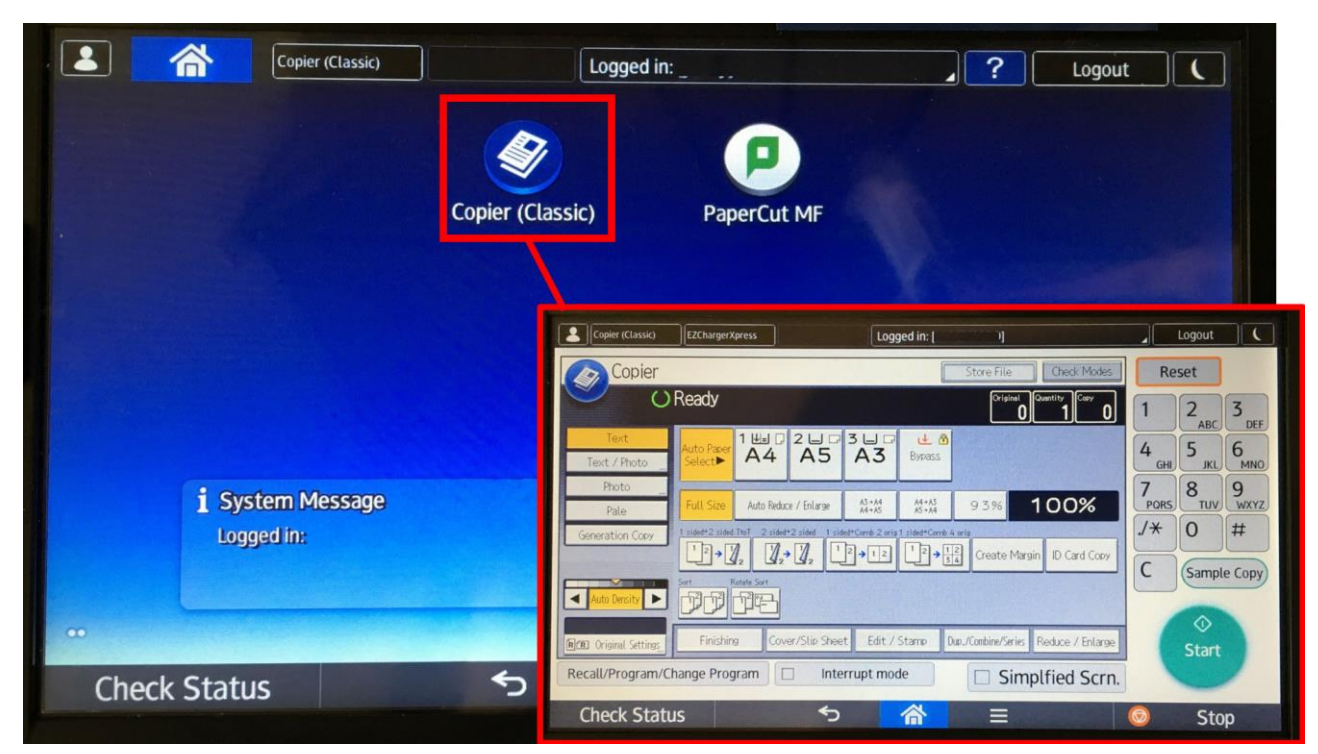

3. Click "Copier (Classic)" for photocopying.

4. Place your student card again to exit.

#### C. Steps for checking your balance

1. Go to the printer, place your student ID card on the smart card reader. Choose "Device functions"

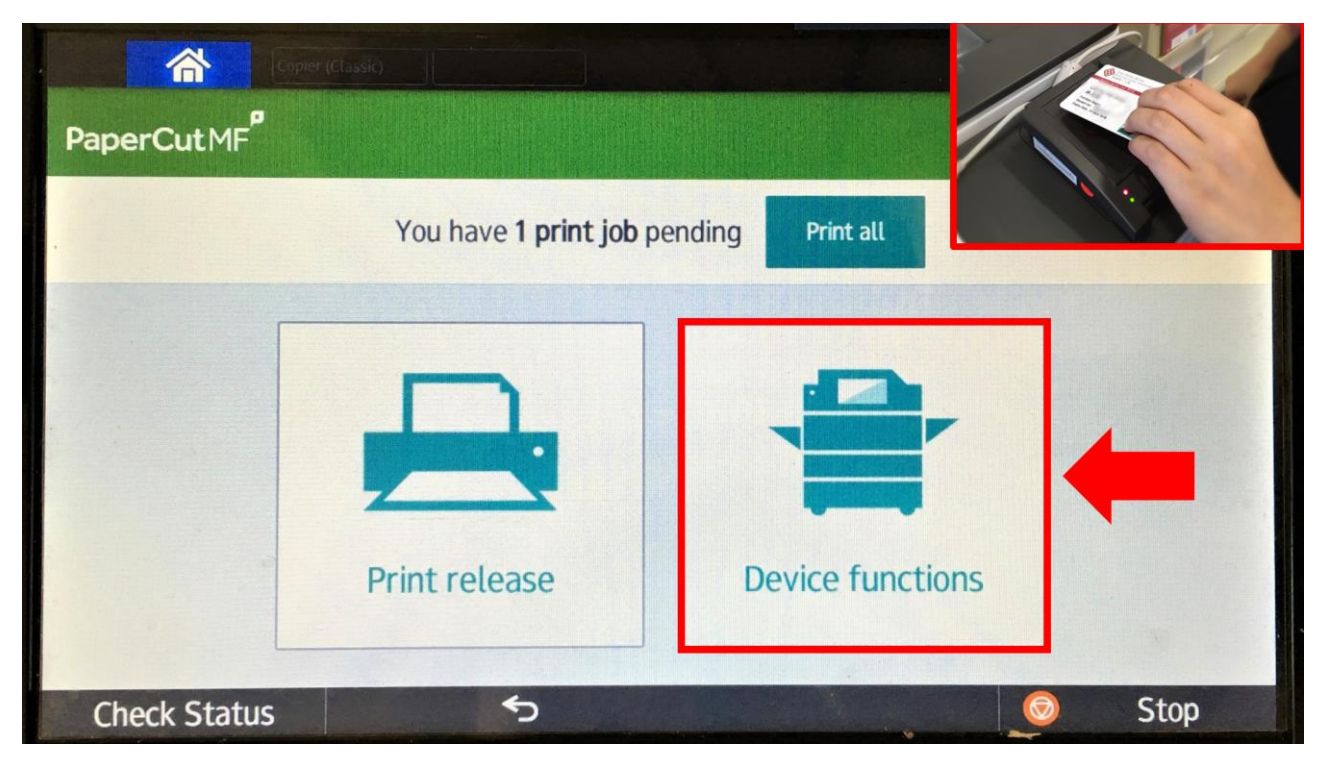

2. The balance of your account is shown on the screen under "Balance".

| Copier (Classic)                                        |                                                    | 2 |         |
|---------------------------------------------------------|----------------------------------------------------|---|---------|
| PaperCutMF Access approved                              |                                                    |   | Log out |
| Account<br>My personal acco<br>Balance<br>121.00unit(s) | unt Balance<br>121.00unit(s)<br>e device functions |   |         |
|                                                         |                                                    |   |         |
| Check Status 🕤                                          |                                                    |   | Stop    |
|                                                         |                                                    |   |         |

## D. Steps for scanning

1. Go to the printer, place your student ID card on the smart card reader to log in. Choose "Scan".

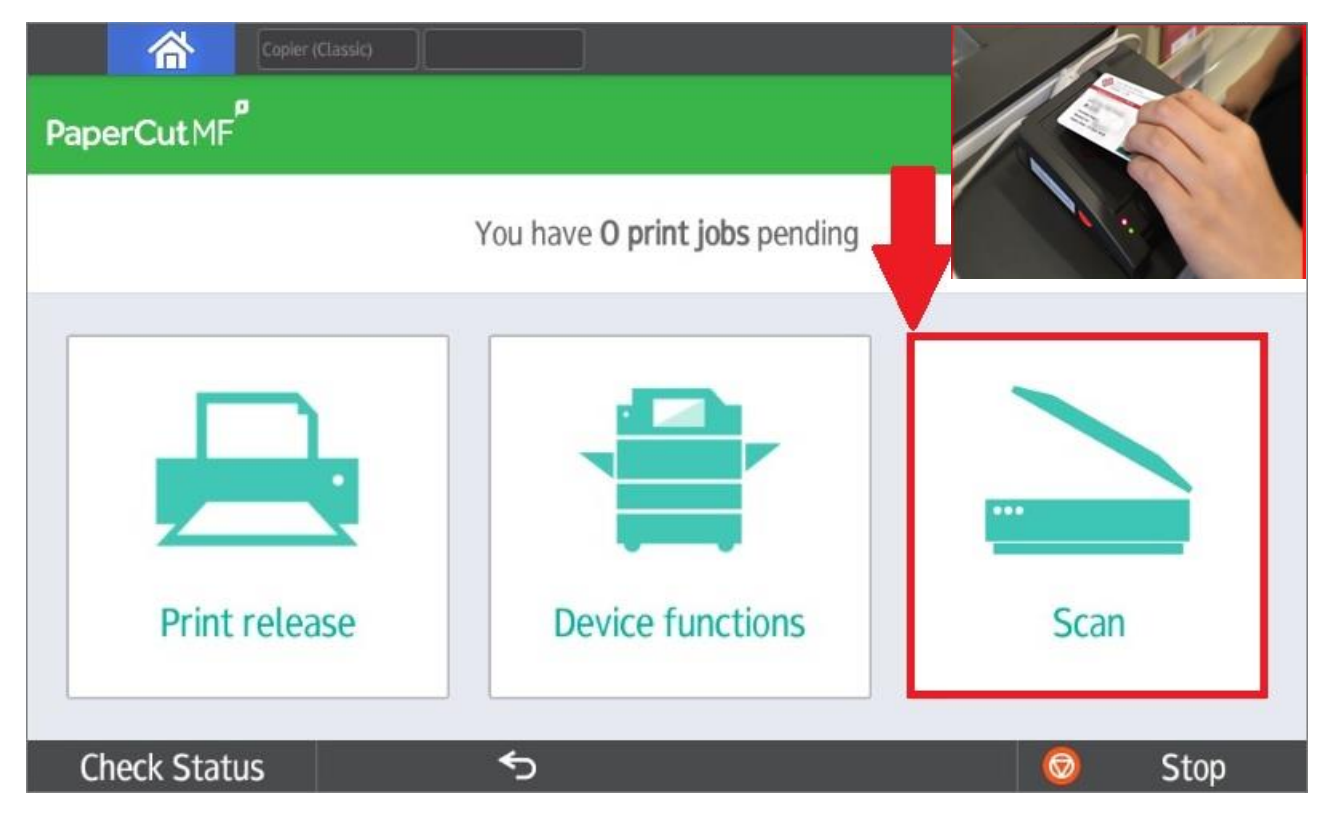

2. Your email will be shown on this page (e.g. **abc@connect.polyu.hk**) and you can customise the name of the email subject and file name. Then choose "**settings**".

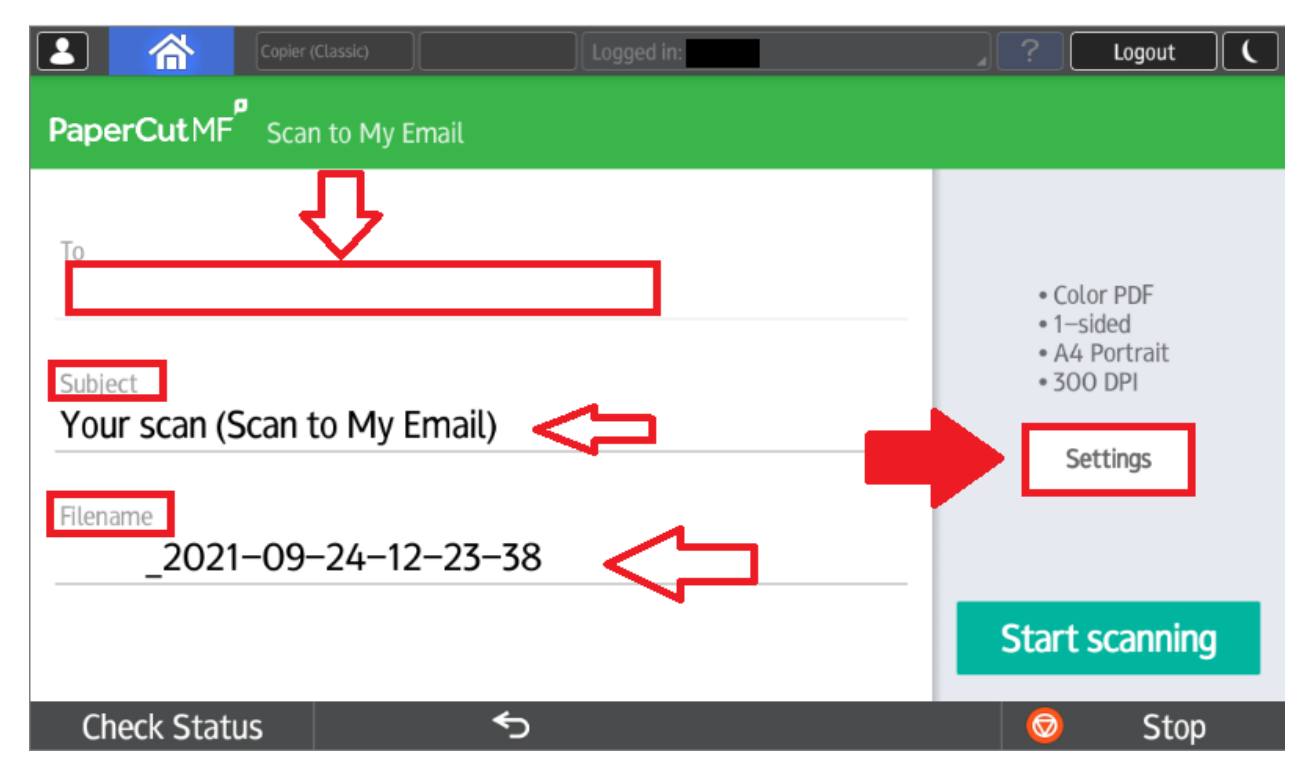

|             | Copier (Cla | ssic)   | Logg      | ed in:     |       | ?         | Logout ( |
|-------------|-------------|---------|-----------|------------|-------|-----------|----------|
| PaperCut    | .MF Scan s  | ettings |           |            |       |           |          |
| Duplex mode | 1-sided     |         | 2-sided   | File type  | PDF   | TIFF      | JPEG     |
| Orientation | Portrait    |         | Landscape | DPI        | 200   | 300 400   | 600      |
| Paper size  | A3          | A4      | A5        | Color mode | Color | Grayscale | B&W      |
|             |             |         |           |            | _     |           |          |
|             |             |         |           |            |       | Start sc  | anning   |
| Check S     | itatus      |         | ∽         |            |       | Ø         | Stop     |

3. You can adjust your scan settings on this page, then choose "start scanning".

**4.** Press **"Send**" when you finished scanning. Choose **"add another page**" to continue scanning or press the back arrow if you want to cancel your scanning job. To logout, place your student ID on the smart card reader.

| Copier                      | (Classic)        | Logged in:           | 4    | ? | Logout | C |
|-----------------------------|------------------|----------------------|------|---|--------|---|
| PaperCutMF <sup>P</sup> Sca | n                |                      |      |   |        |   |
|                             | 1 r<br>T         | o cancel, press back |      |   |        |   |
|                             | Add another page |                      | Send |   |        |   |
|                             |                  |                      |      |   |        |   |
| Check Status                | <del>ک</del>     |                      |      | Ø | Stop   |   |